# myAccount

# **User Manual**

This document was last updated April 2024

This document should be read in conjunction with the following Tax and Duty Manual:

Part 37-00-07b Personal Public Service Number - PPSN .

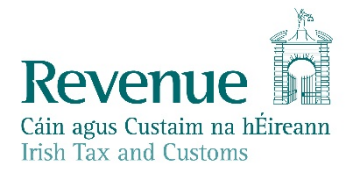

The information in this document is provided as a guide only and is not professional advice, including legal advice. It should not be assumed that the guidance is comprehensive or that it provides a definitive answer in every case.

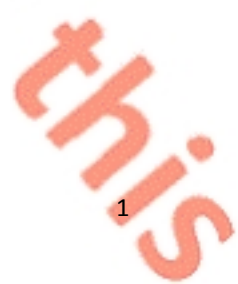

## **Table of Contents**

| 1. | Introduction                           | 2  |
|----|----------------------------------------|----|
| 3. | Issue of Temporary Passwords           | 2  |
| 3  | 3.1 Temporary Password Correspondence  | 2  |
| 5. | Accessing myAccount                    | 4  |
| 5  | 5.1 Two-Factor Authentication (2FA)    | 5  |
|    | 5.4 Timeout and Pop-up warning message | 9  |
| 6. | Accessing myAccount using MyGovID      | 10 |
| 8. | Contact Details                        | 10 |
|    |                                        | -  |

# 1. Introduction

The purpose of this manual is to provide information on Revenue's myAccount service, which is not available elsewhere on the Revenue website.

The following material is either exempt from or not required to be published under the Freedom of Information Act 2014.

[...]

# 3. Issue of Temporary Passwords

Where the information provided by the customer is verified a temporary password will issue by text, email, or post as appropriate. Registrations finalised by the Revenue Matching Unit (RMU) will issue by post.

Temporary passwords issued by text or email are valid for one hour from the time sent. Temporary passwords issued by letter are valid for

- 21 days for addresses within the EU and
- 28 days for all non-EU addresses.

Where customers sign in to myAccount for the first time using their temporary password, they will have to create a new password. This password must be a minimum of 6 characters and a maximum of 100 characters.

### 3.1 Temporary Password Correspondence

Temporary Password SMS (English) Registration: Your temporary password for myAccount is XXXXXX. It will remain valid for 1 hour.

From the myAccount Team

Figure 1: Sample text (SMS) message

3

|                                                                                                    | Revenue                                                                                                    |                                |  |  |
|----------------------------------------------------------------------------------------------------|----------------------------------------------------------------------------------------------------|--------------------------------|--|--|
|                                                                                                    | Dear Customer,                                                                                                    |                                |  |  |
|                                                                                                    | Thank you for registering for myAccount. Your temporary password is:                                                                                            |                                |  |  |
|                                                                                                    |                                                                                                    |                                |  |  |
|                                                                                                    | To use myAccount:                                                                                                    |                                |  |  |
|                                                                                                    | Navigate to the myAccount page on the Revenue website.                                                                                                    |                                |  |  |
|                                                                                                    | <ul> <li>Select 'Sign in'</li> <li>Enter your PPS number, date of birth and temporary password.</li> </ul>                                                      |                                |  |  |
|                                                                                                    | <ul> <li>You will then be asked to set a new password.</li> <li>You are now signed in and ready to use myAccount</li> </ul>                                     |                                |  |  |
|                                                                                                    |                                                                                                    |                                |  |  |
|                                                                                                    | Your password allows access to your records, so be very careful with it.                                                                                        |                                |  |  |
|                                                                                                    | Yours faithfully,                                                                                                    |                                |  |  |
|                                                                                                    | The myAccount Team.                                                                                                    |                                |  |  |
|                                                                                                    | you will not receive a reply.***                                                                                                    |                                |  |  |
| 0                                                                                                    | Revenue                                                                                                    |                                |  |  |
|                                                                                                    | Figure 2: Sample email                                                                                                    |                                |  |  |
| 3                                                                                                    |                                                                                                    |                                |  |  |
|                                                                                                    |                                                                                                    |                                |  |  |
| myaccount                                                                                                    |                                                                                                    |                                |  |  |
|                                                                                                    |                                                                                                    | Irish Tax and Customs          |  |  |
|                                                                                                    | ADDRESS LINE 1<br>ADDRESS LINE 2<br>ADDRESS LINE 3<br>ADDRESS LINE 4<br>ADDRESS LINE 5<br>ADDRESS LINE 6                                                        | 13 Mar 2008                    |  |  |
|                                                                                                    | AD LINE 6 AD LINE 9 AD LINE 10                                                                                                    |                                |  |  |
| Dear Customer,                                                                                                    |                                                                                                    |                                |  |  |
| Thank you for regist                                                                                                    | tering for myAccount. Your temporary password for accessing my                                                                                                  | yAccount is:                   |  |  |
| It will remain valid f                                                                                                    | 286224<br>for 21 days from the date of this letter. If you do not access my                                                                                     | Account before this password   |  |  |
| myAccount is a sing                                                                                                    | ed to re-register.<br>gie access point for secure online services (excluding ROS) suc                                                                           | h as PAYE Services, LPT and    |  |  |
| To use myAccount                                                                                                    | t:                                                                                                    |                                |  |  |
| - Go to www.re<br>- Enter your PP                                                                                                    | Go to www.revenue.le/myaccount and click 'Sign In';     Enter your PPS number, date of birth and temporary password;                                            |                                |  |  |
| <ul> <li>You will then t</li> <li>You are now a</li> </ul>                                                                                                    | be asked to set a new password;<br>signed in and ready to use myAccount.                                                                                        |                                |  |  |
| Starting a new job?                                                                                                    |                                                                                                    | teter your new lob or priorio  |  |  |
| pension.                                                                                                    | abanding lobe chould not use this sector to fail as sector                                                                                                    |                                |  |  |
| Customers who are                                                                                                    | venue's record.                                                                                                    | new job unless the old job has |  |  |
| been ceased on Rev                                                                                                    | and ical use first time in ireland must notify Revenue of their n                                                                                               | ew joo mrough the Jobs and     |  |  |
| Anyone starting wo<br>Pensions service.                                                                                                    |                                                                                                    |                                |  |  |
| been ceased on Re<br>Anyone starting wo<br>Pensions service.<br>A tax credit certifica<br>for that job or private                                                                               | te will then issue to you and your employer ensuring that the cor<br>e pension.                                                                                 | rect amount of tax is deducted |  |  |
| been ceased on Re<br>Anyone starting wo<br>Pensions service.<br>A tax credit certifica<br>for that job or privat<br>Important<br>Your password allow                                            | the will then issue to you and your employer ensuring that the cor<br>e pension.<br>ws access to your records, so be very careful with it. Please dispo         | rect amount of tax is deducted |  |  |
| been ceased on Re<br>Anyone starting we<br>Pensions service.<br>A tax credit certifica<br>for that job or private<br>Important<br>Your password allow<br>Yours faithfully.                      | We will then issue to you and your employer ensuring that the core<br>e pension.                                                                                | rect amount of tax is deducted |  |  |
| been ceased on Re<br>Anyone starting wo<br>Pensions service.<br>A tax credit certifica<br>for that job or privat<br>Important<br>Your password allow<br>Yours faithfully,<br>The myAccount Tea  | the will then issue to you and your employer ensuring that the cor<br>e pension.<br>ws access to your records, so be very careful with it. Please dispo         | rect amount of tax is deducted |  |  |
| been ceased on Re<br>Anyone starting wo<br>Pensions service.<br>A tax credit certifica<br>for that job or private<br>Important<br>Your password allow<br>Yours faithfully.<br>The myAccount Tea | ate will then issue to you and your employer ensuring that the cor<br>is pension.<br>ws access to your records, so be very careful with it. Please dispo<br>am. | nect amount of tax is deducted |  |  |
| Figure 3: Sample letter                                                                                                    | the will then issue to you and your employer ensuring that the correct pension.<br>ws access to your records, so be very careful with it. Please disponent.     | nect amount of tax is deducted |  |  |

## 5. Accessing myAccount

myAccount is accessed from the sign in / registration page which contains a number of security features. Customers are obliged to provide their PPS Number, date of birth and password. The sign in / registration page includes a warning to customers to keep their sign in and password details secure and never reveal them to anyone. The "Learn More" link will bring customers to the Revenue Security page which gives more information about how to stay safe online.

| Sign In                                                                                                    |                                                                                                    |
|----------------------------------------------------------------------------------------------------|----------------------------------------------------------------------------------------------------|
| If you have a verified MyGovID account, you<br>can use your MyGovID details to sign in<br>Login with MyGovid id | Login using your Revenue account details PPS Number Date of Birth DD MM YYYY                               |
| G                                                                                                    | Password If you received a temporary password recently, you can use it to sign in here. Forgot Password?   |
| (                                                                                                    | Please keep your sign in details and<br>password secure and never disclose them<br>to anyone<br>Learn More |
|                                                                                                    | Sign In →<br>Or<br>Register Now →                                                                          |

6/ 1

4

Figure 4: Sign in / registration page which contains a number of security features

### 5.1 Two-Factor Authentication (2FA)

Two-factor authentication adds a layer of security to myAccount; which is the sending of a one-time code to the mobile phone on the customer's record every time he or she logs in to myAccount.

This one-time code needs to be input, in addition to the existing Revenue login credentials, for each login to myAccount. This feature is mandatory to the myAccount login process since 3 September 2022. Customers should select 'Enable (2FA)' as shown in the figure below.

# **Enhance Your Account Security**

Enable Two-Factor Authentication (2FA)

Two-factor authentication (2FA) works by adding an additional layer of security to your online account. It works by sending a one-time code to your mobile phone each time you log in, which needs to be provided along with your existing Revenue login credentials.

<u>Note:</u> The preferred authentication mechanism for MyAccount is to use <u>MyGovID</u>, which already provides 2FA security. Authentication using Revenue login details should only be used where this is not an option.

Learn More

#### Enable (2FA) →

Figure 5 Enable Two-Factor Authentication screen

A customer will need to choose a mobile number and a recovery email address. Customers will be prompted to choose three security questions and select answers. Once this is completed, a verification code is sent by text to the customer's mobile phone which is valid for five minutes. If the customer does not have access to their mobile phone, he or she can choose the option 'I don't have access to this phone'.

Following this a customer is prompted to confirm the mobile number and a verification code is sent to the recovery email. At this stage there is an option to update the mobile number if needed.

5

| rish lax and Customs                                                                                                    |                                                                                                    | <u>Gaeilge</u>                        | Sign In |  |
|----------------------------------------------------------------------------------------------------|----------------------------------------------------------------------------------------------------|---------------------------------------|---------|--|
| Two-factor Authentication                                                                                                    | Registration                                                                                                    |                                       |         |  |
| ← Back                                                                                                    | What is your mobile number?                                                                                                    |                                       |         |  |
|                                                                                                    | Enter the mobile number you want to use for Two-factor<br>authentication. We will update your contact details with th<br>number.                                                                                                    | is                                    |         |  |
|                                                                                                    | Country                                                                                                    |                                       |         |  |
|                                                                                                    | Ireland ~                                                                                                    |                                       |         |  |
|                                                                                                    | Mobile number<br>+353<br>Example: +353 871234567 (International format for<br>mobile numbers)                                                                                                    |                                       |         |  |
|                                                                                                    | Next →                                                                                                    |                                       |         |  |
|                                                                                                    |                                                                                                    |                                       |         |  |
| <u>myAccount Help • Security • Priva</u><br>Language: <u>Gaeilge</u><br>ure 6 Updating the mobile r                                                                                                    | acy • Data Protection • Accessibility • Disclaimer •                                                                                                    |                                       |         |  |
| myAccount Help       Security       Privation         Language:       Gaeilge         ure 6       Updating the mobile r         Improvement       Improvement         Comparison       Improvement         Two-factor Authentication       Improvement                                                                                                    | acy • Data Protection • Accessibility • Disclaimer •<br>number<br>Int<br>Registration                                                                                                    | Gaeilge                               | Sign In |  |
| myAccount Help • Security • Priva<br>Language: Gaeilge<br>ure 6 Updating the mobile r<br>Revence €<br>Market And And And And And And And And And And                                                                                                    | acy • Data Protection • Accessibility • Disclaimer •<br>number<br>Int<br>Registration<br>Please enter a recovery email.                                                                                                    | Gaeilge                               | Sign In |  |
| myAccount Help       Security       Privation         Language: Gaeilge       ure 6       Updating the mobile r         wreating the mobile of the mobile of the m | acy • Data Protection • Accessibility • Disclaimer •<br>humber<br>Int<br>Registration<br>Please enter a recovery email.<br>Enter the email address you want to use if you cannot accompobile phone. We will update your contact details with the address.                 | <u>Gaeilge</u><br>ess your<br>s email | Sign In |  |
| myAccount Help       • Security       • Privation         Language: Gaeilge       ure 6       Updating the mobile r         myAccount Help       • MyAccount       myAccount         ure 6       Updating the mobile r       myAccount         myAccount Help       • MyAccount       myAccount         myAccount Help       • MyAccount       myAccount                                                                                                    | acy • Data Protection • Accessibility • Disclaimer •<br>humber<br>Int<br>Registration<br>Please enter a recovery email.<br>Enter the email address you want to use if you cannot accombile phone. We will update your contact details with this address.<br>Email address | <u>Gaeilge</u><br>ess your<br>s email | Sign In |  |
| myAccount Help       Security       Privation         Language: Gaeilge       ure 6       Updating the mobile r         myAccount       myAccount       myAccount         Two-factor Authentication       ← Back                                                                                                    | acy • Data Protection • Accessibility • Disclaimer •  number  Int  Registration  Please enter a recovery email.  Enter the email address you want to use if you cannot accombile phone. We will update your contact details with thi address.  Email address              | <u>Gaeilge</u><br>ess your<br>s email | Sign In |  |
| myAccount Help       Security       Privation         Language: Gaeilge       ure 6       Updating the mobile r         Imprecedent       Imprecedent         Two-factor Authentication       Cebec          Charles       Cebec                                                                                                    | acy • Data Protection • Accessibility • Disclaimer •                                                                                                    | <u>Gaeilge</u><br>ess your<br>s email | Sign In |  |
| myAccount Help       Security       Privation         Language:       Gaeilge         ure 6       Updating the mobile r         Impactor       Impactor         Two-factor Authentication       c+Back                                                                                                    | ax • Data Protection • Accessibility • Disclaimer •                                                                                                    | <u>Gaeilge</u><br>ess your<br>s email | Sign In |  |
| myAccount Help • Security • Priva<br>Language: Gaeilge<br>ure 6 Updating the mobile r<br>MCCCCCC<br>Two-factor Authentication<br>C Back                                                                                                    | ary • Data Protection • Accessibility • Disclaimer •                                                                                                    | <u>Gaeilge</u>                        | Sign In |  |

| Please choose your Security Questions         * and Please choose and answer three security questions below         Security questions will be used to recover your account in the event that you have lost access to your mobile number         Please security questions below and provide an answer for each question.         Question 1.*         Select a question         Question 2.*         Select a question         Question 2.*         Select a question         Question 3.*         Select a question         Question 3.*         Select a question         Question 3.*         Select a question         Question 3.*         Select a question         Question 3.*         Select a question         Question 3.*         Select not we set                                                                                                    | Please choose your Security Questions         ****       Please choose and answer three security questions<br>below         Select a question       Select a question will be used to recover your account in the event that you have lost access to your<br>mobile number         Please select three security questions below and provide an answer for each question.       Question 1         Select a question       ``         Answer 1*       ``         Question 2*       ``         Select a question       ``         Answer 2*       ``         Question 3*       ``         Select a question       ``         Answer 3*       ``         Image: Thou *       ``         Fgure 3: Security questions       `` | Please choose and answer three security questions         Select a question         Security questions will be used to recover your account in the event that you have lost access to your mobile number         Please select three security questions below and provide an answer for each question.         Question 1*         Select a question         Question 2*         Select a question         Question 3*         Select a question         Answer 2*         Question 3*         Select a question         Answer 3* | Revenue                      | ount                                                                                                    | <u>Gaeilge</u> Sign In                         |   |
|----------------------------------------------------------------------------------------------------|----------------------------------------------------------------------------------------------------|----------------------------------------------------------------------------------------------------|------------------------------|----------------------------------------------------------------------------------------------------|------------------------------------------------|---|
| <pre>**** Please choose and answer three security questions below  Security questions will be used to recover your account in the event that you have lost access to your mobile number Please select three security questions below and provide an answer for each question. Question 1 * Select a question  Answer 1 * Question 2 * Question 2 * Question 3 * Select a question  Answer 3 * Councert a question  Answer 3 * Councert a question  Answer 3 *</pre> | <pre>final provide an answer three security questions Security questions will be used to recover your account in the event that you have lost access to your mobile number Please security questions below and provide an answer for each question. Question 1* Select a question Answer 1* Question 2* Select a question Answer 2* Question 3* Select a question Answer 3* Select a question </pre>                                                                                                    | <pre>**** Please choose and answer three security questions Select a question Descript questions will be used to recover your account in the event that you have lost access to your mobile number Please select three security questions below and provide an answer for each question. Question 1 * Select a question Answer 1 * Gelect a question Answer 2 * Gelect a question Answer 3 * Select a question Firer 4: Security questions</pre>                                                                                   | Please choose your Sec       | irity Questions                                                                                                    |                                                |   |
| Select a question         Question 1*         Select a question         Question 2*         Question 3 *         Select a question         Answer 2*         Question 3 *         Select a question         Answer 3*         Image: Select a question         Answer 3*                                                                                                    | Select a question   Please select three security questions below and provide an answer for each question.   Question 1 *   Select a question   Answer 1 *   Question 2 *   Select a question   Answer 2 *   Question 3 *   Select a question   Answer 3 *   Figure 8: Security questions                                                                                                    | Select a question         Question 1*         Select a question         Question 2*         Select a question         Question 3*         Select a question         Question 3*         Select a question                                                                                                    | ÷                            | <sup>ack</sup> Please choose and answer three security<br>below                                                                                                    | / questions                                    |   |
| Select a question  Answer 1*  Question 2 *  Select a question  Answer 2 *  Question 3 *  Select a question  Answer 3 *  Figure 8: Security questions                                                                                                    | Select a question   Answer1*   Question 2*   Select a question   Answer 2*   Question 3*   Select a question   Select a question   Answer 3*   Figure 8: Security questions                                                                                                    | Select a question ↓<br>Answer 1 *<br>Question 2 *<br>Select a question ↓<br>Answer 2 *<br>Question 3 *<br>Select a question ↓<br>Answer 3 *<br>Figure 8: Security questions                                                                                                    |                              | Select a question<br>Security questions will be used to recover your account in the event that<br>mobile number<br>Please select three security questions below and provide an answer for e | you have lost access to your<br>each question. |   |
| Question 2 *<br>Select a question ↓<br>Answer 2 *<br>Question 3 *<br>Select a question ↓<br>Answer 3 *<br>Figure 8: Security questions                                                                                                    | Question 2 *<br>Select a question ↓<br>Answer 2 *<br>Question 3 *<br>Select a question ↓<br>Answer 3 *<br>Register Now →                                                                                                    | Question 2 •         Select a question         Answer 2 •         Question 3 •         Select a question         Answer 3 •         Image: Security questions                                                                                                    |                              | Select a question                                                                                                    |                                                |   |
| Answer 2 *                                                                                                    | Answer 2 *                                                                                                    | Answer 2 *<br>Question 3 *<br>Select a question v<br>Answer 3 *<br>Figure 8: Security questions                                                                                                    |                              | Question 2 * Select a question                                                                                                    |                                                |   |
| Select a question ✓<br>Answer 3 *<br>Register Now →<br>Figure 8: Security questions                                                                                                    | Select a question ↓<br>Answer 3 *<br>Register Now →                                                                                                    | Select a question ↓<br>Answer 3 *<br>Register Now →<br>Figure 8: Security questions                                                                                                    |                              | Answer 2 *                                                                                                    |                                                |   |
| Register Now →<br>Figure 8: Security questions                                                                                                    | Register Now → Figure 8: Security questions                                                                                                    | Figure 8: Security questions                                                                                                    |                              | Select a question   Answer 3 *                                                                                                    |                                                |   |
|                                                                                                    |                                                                                                    |                                                                                                    | Figure 8: Security question: | Register Now →                                                                                                    |                                                |   |
|                                                                                                    |                                                                                                    |                                                                                                    |                              |                                                                                                    |                                                | 4 |
|                                                                                                    |                                                                                                    |                                                                                                    |                              |                                                                                                    |                                                | 7 |

| Cáin agus Custain na hÉireann<br>Irish Tux and Customs                                                                                                    | my <b>Account</b>                                                                                                    | Gaeilge                                              | ign In     |
|----------------------------------------------------------------------------------------------------|----------------------------------------------------------------------------------------------------|------------------------------------------------------|------------|
| Enter Secure                                                                                                    | e Login Verification Code                                                                                                    |                                                      |            |
|                                                                                                    | 0                                                                                                    |                                                      |            |
|                                                                                                    |                                                                                                    |                                                      |            |
|                                                                                                    | Enter Secure Login Verification<br>We have just texted you a verification code t                                                                                                    | <b>1 Code</b><br>o **********29. This verificatio    | n          |
|                                                                                                    | code will be valid for 5 minutes. Please ente                                                                                                    | r it below to securely login                         |            |
|                                                                                                    |                                                                                                    |                                                      |            |
|                                                                                                    | Verify Code >                                                                                                    |                                                      |            |
|                                                                                                    | Send Verification Code Again                                                                                                    |                                                      |            |
|                                                                                                    | I don't have access to this phone                                                                                                    | of time you may be blocked from signing in for       | aperiod    |
|                                                                                                    | If the text does not arrive after selecting 'Send Verification Code Again<br>send a code to your recovery email address.                                                                                                    | ', click the link 'I don't have access to this phone | '. We will |
|                                                                                                    |                                                                                                    |                                                      |            |
|                                                                                                    |                                                                                                    |                                                      |            |
|                                                                                                    |                                                                                                    |                                                      |            |
| <u>myAccount Help</u>                                                                                                    | Security • Privacy • Data Protection • Accessibility • Disclaimer •                                                                                                    |                                                      |            |
| <u>myAccount Help</u><br>Language: <u>Gaeilge</u><br>gure 9: Prompt                                                                                                    | Security • Privacy • Data Protection • Accessibility • Disclaimer • e t to enter 'Verification Code' to gain access                                                                                                    |                                                      |            |
| myAccount Help<br>Language: Gaeilge<br>Ture 9: Prompt                                                                                                    | • Security • Privacy • Data Protection • Accessibility • Disclaimer •                                                                                                    | Guilte Site In                                       |            |
| myAccount Help<br>Language: Gaeilge<br>gure 9: Prompt                                                                                                    | • Security • Privacy • Data Protection • Accessibility • Disclaimer •                                                                                                    | <u>Gaeilge</u> Sign In                               |            |
| myAccount Help<br>Language: Gaeilge<br>gure 9: Prompt<br>Revence Car<br>Market and Car<br>Account Access                                                                                                    | • Security • Privacy • Data Protection • Accessibility • Disclaimer •                                                                                                    | <u>Gaeilge</u> Sign In                               |            |
| myAccount Help<br>Language: Gaeilge<br>gure 9: Prompt                                                                                                    | • Security • Privacy • Data Protection • Accessibility • Disclaimer • e t to enter 'Verification Code' to gain access myAccount Recovery                                                                                                    | <u>Gaeilge</u> Sign In                               |            |
| myAccount Help<br>Language: Gaeilge<br>gure 9: Prompt<br>Revence Compared of the second<br>management of the second<br>Account Access                                                                                                    | • Security • Privacy • Data Protection • Accessibility • Disclaimer •<br>t to enter 'Verification Code' to gain access<br>myAccount<br>• Recovery<br>• Back Please Confirm Your Mobile Number<br>The mobile number you provide below must match the c                                                                                                    | Gaeilge Sign In                                      |            |
| myAccount Help<br>Language: Gaeilge<br>gure 9: Prompt<br>Revence Control Control Contro | <ul> <li>Security • Privacy • Data Protection • Accessibility • Disclaimer •</li> <li>t to enter 'Verification Code' to gain access</li> </ul> myAccount Recovery * Back Please Confirm Your Mobile Number The mobile number you provide below must match the of for you. This is to verify your identity. We will send a verification code to your recovery email of the privace of the privace of the pr                                                     | Gaeilge Sign In                                      |            |
| myAccount Help<br>Language: Gaeilge<br>gure 9: Prompt<br>Revence from the formation of the formation of the formation | • Security • Privacy • Data Protection • Accessibility • Disclaimer •<br>t to enter 'Verification Code' to gain access<br>myAccount<br>• Recovery<br>• Back Please Confirm Your Mobile Number<br>The mobile number you provide below must match the of<br>for you. This is to verify your identity.<br>We will send a verification code to your recovery email of<br>has been verified.                                                                                                    | Gaeilge Sign In                                      |            |
| myAccount Help<br>Language: Gaeilge<br>igure 9: Prompt<br>Revence for the second second  | • Security • Privacy • Data Protection • Accessibility • Disclaimer •<br>t to enter 'Verification Code' to gain access<br>myAccount<br>• Back Please Confirm Your Mobile Number<br>The mobile number you provide below must match the of<br>for you. This is to verify your identity.<br>We will send a verification code to your recovery email of<br>has been verified.<br>Country<br>Ireland                                                                                                    | Gaeilge Sign In                                      |            |
| myAccount Help<br>Language: Gaeilge<br>igure 9: Prompt<br>Revenue Example<br>Account Access                                                                                                    | <ul> <li>Security • Privacy • Data Protection • Accessibility • Disclaimer •</li> <li>t to enter 'Verification Code' to gain access</li> <li>myAccount</li> <li>Recovery</li> <li>* Back Please Confirm Your Mobile Number</li> <li>The mobile number you provide below must match the of for you. This is to verify your identity.</li> <li>We will send a verification code to your recovery email of has been verified.</li> <li>Country</li> <li>Ireland</li> </ul>                                                                                                    | Gaeilge Sign In                                      |            |
| myAccount Help<br>Language: Gaeilge<br>gure 9: Prompt<br>Revence for an anti-<br>Account Access                                                                                                    | <ul> <li>Security • Privacy • Data Protection • Accessibility • Disclaimer •</li> <li>t to enter 'Verification Code' to gain access</li> <li>myAccount</li> <li>Recovery</li> <li>* Back Please Confirm Your Mobile Number</li> <li>The mobile number you provide below must match the of for you. This is to verify your identity.</li> <li>We will send a verification code to your recovery email of has been verified.</li> <li>Country         <ul> <li>Ireland</li> <li>Mobile number</li> </ul> </li> </ul>                                                                                                    | Gaeilge Sign In                                      |            |
| myAccount Help<br>Language: Gaeilge<br>igure 9: Prompt<br>Crevence for<br>Account Access                                                                                                    | • Security • Privacy • Data Protection • Accessibility • Disclaimer •<br>t to enter 'Verification Code' to gain access<br>myAccount<br>• Recovery<br>• Back Please Confirm Your Mobile Number<br>The mobile number you provide below must match the offor you. This is to verify your identity.<br>We will send a verification code to your recovery email of has been verified.<br>Country<br>Ireland ·<br>Mobile number<br>Lizengle: +353 @71234567 (International format for                                                                                                    | Gaeilge Sign In                                      |            |
| myAccount Help<br>Language: Gaeilge<br>igure 9: Prompt<br>Account Access                                                                                                    | • Security • Privacy • Data Protection • Accessibility • Disclaimer •<br>t to enter 'Verification Code' to gain access<br>myAccount<br>• Recovery<br>• Back Please Confirm Your Mobile Number<br>The mobile number you provide below must match the of<br>for you. This is to verify your identity.<br>We will send a verification code to your recovery email of<br>has been verified.<br>Country<br>Ireland<br>Mobile number<br>4353<br>Example: +353 871234567 (International format for<br>mobile numbers)                                                                                                    | Gaeilge Sign In                                      |            |
| myAccount Help<br>Language: Gaeilge<br>igure 9: Prompt<br>Account Access                                                                                                    | • Security • Privacy • Data Protection • Accessibility • Disclaimer •<br>t to enter 'Verification Code' to gain access<br>myAccount<br>• Back Please Confirm Your Mobile Number<br>The mobile number you provide below must match the offor you. This is to verify your identity.<br>We will send a verification code to your recovery email of has been verified.<br>Country<br>Ireland<br>Mobile number<br>↓353 ]<br>Example: +353 871234567 (International format for mobile numbers)<br>Next →                                                                                                    | Gaeilge Sign In                                      |            |
| myAccount Help<br>Language: Gaeilge<br>igure 9: Prompt<br>Account Access                                                                                                    | • Security • Privacy • Data Protection • Accessibility • Disclaimer •<br>t to enter 'Verification Code' to gain access<br>myAccount<br>• Back Please Confirm Your Mobile Number<br>• Back Please Confirm Your Mobile Number<br>The mobile number you provide below must match the of<br>for you. This is to verify your identity.<br>We will send a verification code to your recovery email of<br>has been verified.<br>Country<br>Ireland ↓<br>Mobile number<br>↓ 353 ↓<br>Example: +353 & 871234567 (International format for<br>mobile numbers)<br>Next →                                                                                                    | Gaeilge Sign In                                      |            |
| myAccount Help<br>Language: Gaeilge<br>igure 9: Prompt<br>Account Access                                                                                                    | • Security • Privacy • Data Protection • Accessibility • Disclaimer •<br>t to enter 'Verification Code' to gain access<br>myAccount<br>• Back Please Confirm Your Mobile Number<br>• Back Please Confirm Your Mobile Number<br>The mobile number you provide below must match the of<br>for you. This is to verify your identity.<br>We will send a verification code to your recovery email of<br>has been verified.<br>Country<br>Ireland<br>• 4353<br>• Jass 1/234567 (International format for<br>mobile numbers)<br>• Lext →                                                                                                    | Gaeilge Sign In                                      |            |
| myAccount Help<br>Language: Gaeilge<br>igure 9: Prompt<br>Account Access                                                                                                    | • Security • Privacy • Data Protection • Accessibility • Disclaimer •<br>t to enter 'Verification Code' to gain access<br>myAccount<br>• Back Please Confirm Your Mobile Number<br>• Back Please Confirm Your Mobile Number<br>The mobile number you provide below must match the of<br>for you. This is to verify your identity.<br>We will send a verification code to your recovery email of<br>has been verified.<br>Country<br>Ireland •<br>Mobile number<br>1353 •<br>1353 • | Gaeilge Sign In                                      |            |

Since 26 September 2022 customers can receive their verification code by email.

| Revenue                       | nt                                                                                                    | <u>Gaeilge</u> | Sign In |
|-------------------------------|----------------------------------------------------------------------------------------------------|----------------|---------|
| Two-factor Authentication F   | Registration                                                                                                    |                |         |
| ← Back                        | Please enter an email.                                                                                                    |                |         |
|                               | Enter the email address you want to use for Two-Factor<br>authentication. We will update your contact details with thi<br>address. | is email       |         |
| 1                             | Email address                                                                                                    |                |         |
|                               |                                                                                                    |                |         |
|                               | Next →                                                                                                    |                |         |
| Figure 11: Prompt to enter er | nail to receive verification code                                                                                                  |                |         |

The following material is either exempt from or not required to be published under the Freedom of Information Act 2014.

[...]

### 5.4 Timeout and Pop-up warning message

After 25 minutes of inactivity in myAccount a timeout message will appear (as below). The timeout pop-up message alerts the customer that they will be logged out if their inactivity continues. Five minutes after this message appears the customer will be logged out unless there is activity within the timeframe to reset the timer.

Clicking 'Continue' on the pop-up message does not reset the timer.

By moving to a new screen the customer can reset the timer and prevent the automatic logout when the notified five minute time runs out.

## **Timeout Approaching**

You have been inactive for 25 minutes. You will be logged out in five minutes. Please save your work or move to another page to reset the timer. Continue

Figure 12 Timeout Pop-up Message

The timeout pop-up message is in place to align with <u>WCAG (Web Content Accessibility Guidelines)</u> in section 2.2.6 on Timeouts.

The timeout pop-up applies to myAccount, MyEnquiries and ROS - and includes the Income Tax Return.

## Accessing myAccount using MyGovID

Customers can also access myAccount through MyGovID. Customers must provide consent to the sharing of information from DSP as part of the sign in process.

The following material is either exempt from or not required to be published under the Freedom of Information Act 2014.

### [...]

# 8. Contact Details

Customers having difficulty registering for myAccount can contact the RMU on 01-738 3691 (+353 1 738 3691 for customers calling from outside the Republic of Ireland) or by mail to RegisterForMyAccount@revenue.ie.

The following material is either exempt from or not required to be published under the Freedom of Information Act 2014.

[...]

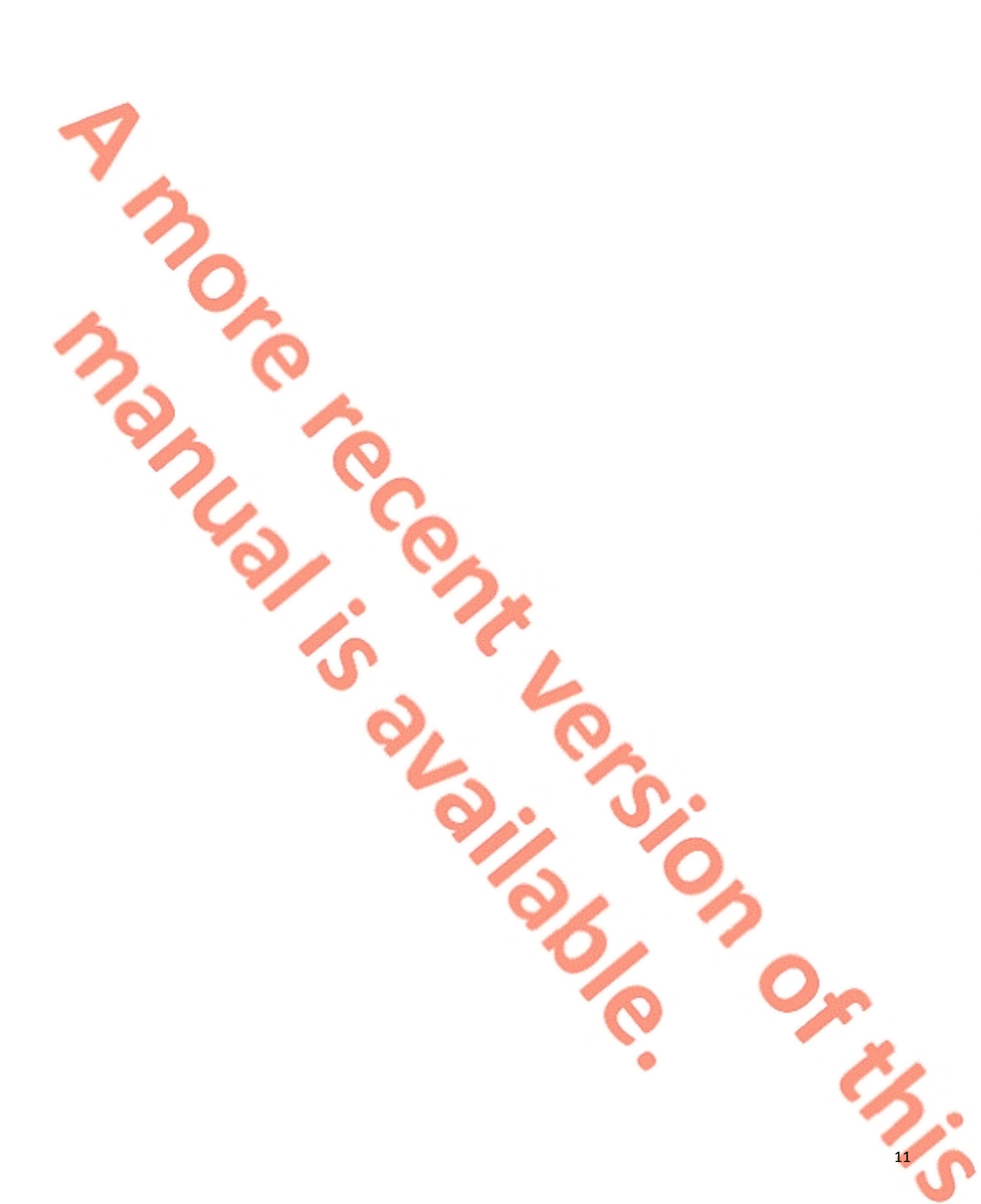